## DAFTAR ISI

| HALAMAN JUDUL i                                                                                                    |                                |
|----------------------------------------------------------------------------------------------------|--------------------------------|
| HALAMAN PENGESAHAN ii                                                                                                    | i                              |
| KATA PENGANTAR ii                                                                                                    | ii                             |
| HALAMAN MOTTO v                                                                                                    | V                              |
| HALAMAN PERSEMBAHAN v                                                                                                    | vi                             |
| DAFTAR ISI v                                                                                                    | vii                            |
| DAFTAR GAMBARiz                                                                                                    | х                              |
| BAB I PENDAHULUAN                                                                                                    |                                |
| <ul> <li>1.1 Latar Belakang Masalah</li> <li>1.2 Rumusan Masalah</li> <li>1.3 Batasan Masalah</li> <li>1.4 Maksud dan Tujuan</li> </ul>                                                                                                    | 1<br>2<br>2<br>2               |
| BAB II LANDASAN TEORI                                                                                                    |                                |
| <ul> <li>2.1 Jaringan</li> <li>2.2 Wifi</li> <li>2.3 Mikrotik RouterOS</li> <li>2.4 Modem</li> </ul>                                                                                                    | 3<br>4<br>5<br>6               |
| BAB III IMPLEMENTASI                                                                                                    |                                |
| 3.1 Topologi                                                                                                    | 0                              |
| 1. Konfigurasi Modem       1         2. Konfigurasi Hotspot       2         3. Konfigurasi User Hotspot       2         3.3 Pembatasan Konten Negatif       3         1. Konfigurasi Web Proxy       3         2. Konfigurasi DNS Nawala       3 | 0<br>1<br>26<br>30<br>30<br>32 |

## 3.4 Keamanan Hotspot

| 1. Hide SSID                | 35 |
|-----------------------------|----|
| 2. Security Profile         | 37 |
| 3. Otentifikasi Mac Address | 39 |

## **BAB IV PENUTUP**

| 4.1 Kesimpulan | 41 |
|----------------|----|
| DAFTAR PUSTAKA | 42 |

## DAFTAR GAMBAR

| Gambar 3.1 Toplogi Jaringan                             | 10 |
|---------------------------------------------------------|----|
| Gambar 3.2 Tampilan Winbox                              | 11 |
| Gambar 3.3 Tampilan Interface Mikrotik                  | 11 |
| Gambar 3.4 Tampilan Mikrotik dengan Modem               | 12 |
| Gambar 3.5 Tampilan Modem Huawei yang terdeteksi        | 12 |
| Gambar 3.6 Tampilan Interface modem                     | 13 |
| Gambar 3.7 Tampilan pengaturan modem                    | 13 |
| Gambar 3.8 Konfigurasi pada Tab General Modem           | 14 |
| Gambar 3.9 Konfigurasi pada Tab PPP Modem               | 15 |
| Gambar 3.10 Konfigurasi pada Tab Wireless WLAN          | 17 |
| Gambar 3.11 Mengecek frekuensi menggunakan tool snooper | 18 |
| Gambar 3.12 Ip Dynamic dari operator seluler            | 19 |
| Gambar 3.13 Konfigurasi Rule NAT                        | 19 |
| Gambar 3.14 Konfigurasi DNS Server                      | 20 |
| Gambar 3.15 Test Ping Mikrotik                          | 20 |
| Gambar 3.16 Menu Ip Address                             | 21 |
| Gambar 3.17 Konfigurasi Ip Address baru                 | 21 |
| Gambar 3.18 Tampilan setelah Ip address dibuat          | 22 |
| Gambar 3.19 Menu Hotspot                                | 22 |
| Gambar 3.20 Tampilan opsi interface pada hotspot        | 22 |
| Gambar 3.21 Tampilan Ip address hotspot                 | 23 |
| Gambar 3.22 Tampilan ip address pool hotspot            | 23 |

| Gambar 3.23 Tampilan SSL Certificate                   | 24 |
|--------------------------------------------------------|----|
| Gambar 3.24 Pengaturan ip address SMTP                 | 24 |
| Gambar 3.25 Pengaturan DNS server                      | 24 |
| Gambar 3.26 Pengaturan DNS name                        | 25 |
| Gambar 3.27 Pengaturan password admin hotspot          | 25 |
| Gambar 3.28 Tampilan konfigurasi hotspot yang berhasil | 25 |
| Gambar 3.29 Konfigurasi Hotspot User                   | 26 |
| Gambar 3.30 Konfigurasi pada Tab General               | 26 |
| Gambar 3.31 Tampilan User yang telah dibuat            | 27 |
| Gambar 3.32 Konfigurasi Hotspot User Profile           | 27 |
| Gambar 3.33 Tampilan SSID yang telah dibuat            | 28 |
| Gambar 3.34 Login Hotspot Mikrotik                     | 28 |
| Gambar 3.35 Notifikasi setelah berhasil login          | 29 |
| Gambar 3.36 Test Browsing                              | 29 |
| Gambar 3.37 Tampilan Konfigurasi Web Proxy             | 30 |
| Gambar 3.38 Menambahkan website yang akan diblok       | 30 |
| Gambar 3.39 Konfigurasi Web yang akan diblok           | 31 |
| Gambar 3.40 Konfigurasi NAT Web Proxy                  | 31 |
| Gambar 3.41 Tampilan Web sebelum diblok                | 32 |
| Gambar 3.42 Tampilan Web setelah diblok                | 32 |
| Gambar 3.43 DNS sebelum diganti                        | 33 |
| Gambar 3.44 Test Browsing konten porno                 | 33 |
| Gambar 3.45 Browsing konten negatif                    | 34 |

| Gambar 3.46 DNS awal diganti dengan DNS Nawala              | 34 |
|-------------------------------------------------------------|----|
| Gambar 3.47 Tampilan browser setelah dns nawala diaktifkan  | 34 |
| Gambar 3.48 Pilihan opsi untuk Hide SSID                    | 35 |
| Gambar 3.49 Tampilan ketika Hidden SSID diaktifkan          | 35 |
| Gambar 3.50 Permintaan nama SSID yang akan diakses          | 36 |
| Gambar 3.51 Tampilan setelah berhasil login                 | 37 |
| Gambar 3.52 Konfigurasi Security Profile                    | 37 |
| Gambar 3.53 Mengaktifkan Security Profile di interface Wlan | 38 |
| Gambar 3.54 Login Hotspot dengan Security profile           | 38 |
| Gambar 3.55 Tampilan user hotspot yang sedang aktif         | 39 |
| Gambar 3.56 Tampilan detail ip user yang sedang aktif       | 39 |
| Gambar 3.57 Konfigurasi Ip Binding                          | 40 |
| Gambar 3.58 Tampilan Ip binding user hotspot                | 40 |